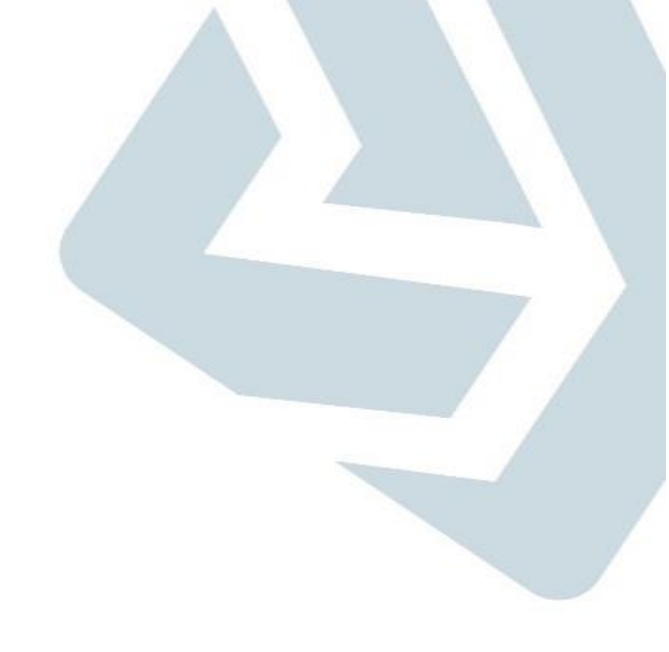

# **Secretaria de Gestão** Departamento de Transferências Voluntárias

Devolução de Saldo Remanescente

| SICONV                        | Cadastramento         | Programas                       | Propostas                     | 🔁 Execução                                              | Inf. Gerenciais                    |                |  |  |
|-------------------------------|-----------------------|---------------------------------|-------------------------------|---------------------------------------------------------|------------------------------------|----------------|--|--|
| 🕹 Página Principal            | Cadastros             | Acomp. e Fiscalização           | Prestação de Contas           | Administração                                           | Banco de Projetos                  |                |  |  |
|                               | D TCE                 | Verificação de Regularidade     |                               |                                                         |                                    |                |  |  |
| Principal → Consultar Pr      | é-Convênio/Convênio   |                                 |                               |                                                         |                                    |                |  |  |
| Consultar Pré-0               | Convênio/Convênio     |                                 |                               | 20113 -                                                 | MINISTERIO DO PLANEJAMENTO,ORCAMEN | ITO E GESTAO   |  |  |
|                               |                       |                                 |                               |                                                         | ▶ Convê                            | nio 709323/201 |  |  |
| Dados da Proposta             | Plano de Trabalho Pro | jeto Básico/Termo de Referência | ecução Concedente Execução Co | onvenente                                               |                                    |                |  |  |
| Dados Programa                | s Participantes Decla | arações                         |                               |                                                         |                                    |                |  |  |
|                               |                       |                                 |                               |                                                         |                                    |                |  |  |
| Modalidade                    |                       | Convênio                        | S                             | ituação no SIAFI Enviado p                              | ara o SIAFI - 2017NS999999         |                |  |  |
| Situação de Contrata          | ção Atual             | Normal                          |                               |                                                         |                                    |                |  |  |
| Citureaño                     |                       | Aguardando Prestação de C       | ontas                         |                                                         |                                    |                |  |  |
| Situação                      |                       | Empenhado sim                   | Publicação Publicado          | blicado Após Consultar o convênio o usuário deverá clic |                                    |                |  |  |
| Número do Convênio            | )                     | 709323/2017                     | Número da Proposta            | a                                                       | aba "Prestação de contas".         |                |  |  |
| Número Interno do Ó           | rgão                  | 03510/2017                      |                               |                                                         |                                    |                |  |  |
| Número do Processo            |                       | 99999.999999/9995-98            |                               |                                                         |                                    |                |  |  |
| Lista de Documen              | tos Digitalizados     |                                 |                               |                                                         |                                    |                |  |  |
| Nenhum registro foi en        | contrado.             |                                 |                               |                                                         |                                    |                |  |  |
| Proponente                    |                       | CNPJ 25.223.850/0001-80 - N     | IUNICIPIO DE URUCUIA          |                                                         |                                    | Detalhar       |  |  |
| Executores<br>Nenhum registro | foi encontrado.       |                                 |                               |                                                         |                                    |                |  |  |
| Fundamento Legal              |                       | Portaria 424                    |                               |                                                         |                                    |                |  |  |
|                               |                       |                                 |                               |                                                         |                                    |                |  |  |

| SICONV                             | Cadastramento                | Programas                   | Propostas            | 下 Execução                               | D                  | Inf. Gerenciais            |                |
|------------------------------------|------------------------------|-----------------------------|----------------------|------------------------------------------|--------------------|----------------------------|----------------|
|                                    | Cadastros                    | Acomp. e Fiscalização       | Prestação de Conta   | as Data Data Data Data Data Data Data Da | ração              | Banco de Projetos          |                |
|                                    | D TCE                        | Verificação de Regularidade |                      |                                          |                    |                            |                |
| ■ Prestação de Conta               | 15                           |                             |                      |                                          |                    |                            |                |
| » Antecipação/Esto<br>» Histórico  | rno Prestação Contas         |                             |                      |                                          |                    |                            |                |
| <ul> <li>Prestar Contas</li> </ul> |                              |                             | A                    | cesse a opção "Pre                       | estar Contas".     |                            |                |
| " Selecionar Conve                 | ino                          |                             |                      |                                          |                    |                            |                |
| Principal → Consultar Pré          | é-Convênio/Convênio          |                             |                      |                                          |                    |                            |                |
| Consultar Pré-C                    | Convênio/Convênio            |                             |                      |                                          | 20113 - MINISTER   | IO DO PLANEJAMENTO,ORCAMEN | ITO E GESTAO   |
|                                    |                              |                             |                      |                                          |                    | ▶ Convê                    | nio 709323/201 |
| Dados da Proposta                  | Plano de Trabalho Projeto Bá | sico/Termo de Referência    | cução Concedente Exe | cução Convenente                         |                    |                            |                |
| Dados Programas                    | s Participantes Declarações  | 3                           |                      |                                          |                    |                            |                |
| Modalidade                         |                              | Convênio                    |                      | Situação no SIAFI                        | Enviado para o SIA | FI - 2017NS999999          |                |
| Situação de Contrata               | ção Atual                    | Normal                      |                      |                                          |                    |                            |                |
| Situação                           |                              | Aguardando Prestação de Co  | ontas                |                                          |                    |                            |                |
| Siluação                           |                              | Empenhado <b>sim</b> F      | Publicação Pub       | licado                                   |                    |                            |                |
| Número do Convênio                 |                              | 709323/2017                 | Número da Propo      | osta                                     | 003510/2017        |                            |                |
| Número Interno do Ór               | rgão                         | 03510/2017                  |                      |                                          |                    |                            |                |
| Número do Processo                 |                              | 99999.999999/9995-98        |                      |                                          |                    |                            |                |

|                                                                                                    | _                                                                      |                   | -                        |                                                                                                    |                    | -                          | -                             |                 |
|----------------------------------------------------------------------------------------------------|------------------------------------------------------------------------|-------------------|--------------------------|----------------------------------------------------------------------------------------------------|--------------------|----------------------------|-------------------------------|-----------------|
|                                                                                                    | Cadastros                                                              |                   | Acomp. e Fiscalização    | Prestação d                                                                                          | e Contas           | Administração              | Banco de Projetos             |                 |
|                                                                                                    | TCE                                                                    |                   | Verificação de Regularid | lade                                                                                                 |                    |                            |                               |                 |
| Principal     Consultar Consultar Consult | onvênio → Prestaçã                                                     | ão de Contas      |                          |                                                                                                    |                    |                            |                               |                 |
| Prestação de C                                                                                                    | Contas                                                                 |                   |                          |                                                                                                    |                    | 20113 - MINIS              | TERIO DO PLANEJAMENTO,ORCAMEN | TO E GESTAO     |
|                                                                                                    |                                                                        |                   |                          |                                                                                                    |                    |                            | ▶ Convê                       | nio 709323/2017 |
| Dados Cumpri                                                                                                    | imento do Objeto                                                       | Realização dos    | Objetivos Relatórios     | Resgate Total Aplic.                                                                                 | Saldo Remanescente | e - OBTV Termo Compromisso | Anexos Pareceres Publica      | ções            |
| Prestação de Co                                                                                                    | ontas 🕜                                                                |                   |                          |                                                                                                    |                    |                            |                               |                 |
| Objeto do Convênio/<br>Repasse                                                                                                    | Contrato de                                                            | CONSTRUÇÃO        | DE UMA UBS. (UNIDADE     | BÁSICA DE SAÚDE)                                                                                     |                    | Antes de Devolver o Salo   | lo remanescente, as abas      |                 |
| Órgão Concedente                                                                                                    | Órgão Concedente 20113 - MINISTERIO DO PLANEJAMENTO,ORCAMENTO E GESTAO |                   |                          | Cumprimento do Objeto, Realização dos Objetivos,<br>Termo de compromisso e Resgate Total deverão ser |                    |                            |                               |                 |
| Convenente/Contrata                                                                                                    | ado                                                                    | MUNICIPIO DE U    | IRUCUIA                  |                                                                                                    |                    | preenchidas.               |                               |                 |
| CNPJ                                                                                                    |                                                                        | 25.223.850/0001-  | 80                       |                                                                                                    |                    | Também é necessário so     | licitar o resgate total das   |                 |
| UF                                                                                                    |                                                                        | MG                |                          |                                                                                                    |                    | aplicações acessando a a   | aba "Resgate Total Aplic"     |                 |
| Modalidade                                                                                                    |                                                                        | Convênio          |                          |                                                                                                    |                    |                            |                               |                 |
| Situação                                                                                                    |                                                                        | Aguardando Pre    | stação de Contas         |                                                                                                    |                    |                            |                               |                 |
| Número                                                                                                    |                                                                        | 709323/2017       |                          |                                                                                                    |                    |                            |                               |                 |
| Vigência                                                                                                    |                                                                        | 17/07/2017 a 18/0 | 07/2017                  |                                                                                                    |                    |                            |                               |                 |
| Data Limite p/ Presta                                                                                                    | ação Contas                                                            | 16/09/2017        |                          |                                                                                                    |                    |                            |                               |                 |
| Valor Total do Convê                                                                                                    | ènio/Contrato                                                          | R\$ 250.000,00    |                          |                                                                                                    |                    |                            |                               |                 |
| Valor do Repasse                                                                                                    |                                                                        | R\$ 225.000,00    |                          |                                                                                                    |                    |                            |                               |                 |
| Valor de Contrapartio                                                                                                    | da                                                                     | R\$ 25.000,00     |                          |                                                                                                    |                    |                            |                               |                 |
|                                                                                                    |                                                                        |                   |                          |                                                                                                    |                    |                            |                               |                 |

Valor de Rendimentos de Aplicação R\$ 0,00

| SICONV                  | D Cadastramento                  | Programas                    | Propostas                         | Execução                                                                                                    | Inf. Gerenciais                                                                                                    |                    |
|-------------------------|----------------------------------|------------------------------|-----------------------------------|----------------------------------------------------------------------------------------------------|----------------------------------------------------------------------------------------------------|--------------------|
|                         | Cadastros                        | Acomp. e Fiscalização        | Prestação de Contas               | Administração                                                                                                    | Banco de Projetos                                                                                                    |                    |
|                         | TCE                              | Verificação de Regularidade  |                                   |                                                                                                    |                                                                                                    |                    |
| → Principal → Consultar | Convênio + Prestação de Contas   |                              |                                   |                                                                                                    |                                                                                                    |                    |
| Prestação de            | Contas                           |                              |                                   | 20113 - MINIS                                                                                                    | STERIO DO PLANEJAMENTO, ORCAN                                                                                                    | IENTO E GESTAO     |
|                         |                                  |                              |                                   |                                                                                                    | ▶ Co                                                                                                    | nvênio 709323/2017 |
| Dados Cump              | rimento do Objeto Realização dos | Objetivos Relatórios Resgate | e Total Aplic. Saldo Remanescente | e - OBTV Termo Compromisso                                                                                                    | Anexos Pareceres Publica                                                                                                    | ıções              |
| Resgate de Sa           | do da Aplicação                  |                              |                                   |                                                                                                    |                                                                                                    |                    |
|                         | Solicitar Resgate S              | aldo Aplicação Voltar        |                                   | Esta operação consiste e<br>a Instituição Bancária rea<br>aplicados, poupança ou f<br>remanescentes deixando<br><b>O usuário deverá solici</b> | m enviar um comando para c<br>lize o resgate de todos valore<br>undos, e os recursos<br>na conta corrente do Convêr<br><b>tar o Resgate.</b> | lue<br>es<br>nio.  |

| SICONV                                   | D Cadastramento                                      | Programas                                                                   | S                                                | Propostas                                              | 3                                                                                                    | Execução                                                                                               |                                                                                   | Inf. Geren            | nciais     |                             |                  |
|------------------------------------------|------------------------------------------------------|-----------------------------------------------------------------------------|--------------------------------------------------|--------------------------------------------------------|----------------------------------------------------------------------------------------------------|----------------------------------------------------------------------------------------------------|-----------------------------------------------------------------------------------|-----------------------|------------|-----------------------------|------------------|
| Página Principal                         | Cadastros                                            | Norme Acomp. e                                                              | Fiscalização                                     | Prestação                                              | o de Contas                                                                                                    | Administra                                                                                             | ção                                                                               | 📘 Banco de            | Projetos   |                             |                  |
|                                          | D TCE                                                | 下 Verificação                                                               | o de Regularidade                                |                                                        |                                                                                                    |                                                                                                    |                                                                                   |                       |            |                             |                  |
| → Principal → Consultar Co               | onvênio → Prestação d                                | le Contas                                                                   |                                                  |                                                        |                                                                                                    |                                                                                                    |                                                                                   |                       |            |                             |                  |
| Prestação de C                           | ontas                                                |                                                                             |                                                  |                                                        |                                                                                                    |                                                                                                    | 20113 - MINI                                                                      | STERIO DO PL          | ANEJAMENTO | ),ORCAME                    | NTO E GESTAO     |
|                                          |                                                      |                                                                             |                                                  |                                                        |                                                                                                    |                                                                                                    |                                                                                   |                       |            | ▶ Convé                     | ênio 709323/2017 |
| Esta trans<br>valores es<br>Dados Cumpri | sação realiza d<br>starão disponi<br>mento do Objeto | o resgate total das aj<br>íveis na conta-correr<br>Realização dos Objetivos | plicações fin<br>nte e não hav<br>Relatórios Res | anceiras pa<br>/erá possibi<br>gate Total Aplic.       | ra a conta-co<br>lidade de rea<br>Saldo Remaneso                                                                        | rrente espec<br>plicá-los.<br>ente - OBTV                                                              | Fermo Compromisso                                                                 | Anexos                | Pareceres  | <b>ração o</b><br>Publicaçã | ões              |
| Resgate de Sald                          | lo da Aplicaçã                                       | io                                                                          |                                                  |                                                        |                                                                                                    |                                                                                                    |                                                                                   |                       |            |                             |                  |
| Data da Solicitação d                    | do Resgate 07                                        | //08/2017<br>/iar Solicitação Cancelar                                      |                                                  | A rea<br>opera<br>SICO<br>Banc<br><b>Para</b><br>clica | lização do resg<br>ação <i>on-line</i> . A p<br>NV no moment<br>ária.<br><b>concluir a sol</b><br><b>r em "Enviar S</b> | ate das aplicado<br>previsão de res<br>o da solicitaçã<br><b>citação de re</b> s<br><b>olicitação"</b> | ções não é uma<br>sgate é informada<br>o à Instituição<br>s <b>gate o usuário</b> | a pelo<br><b>deve</b> |            |                             |                  |

| SICONV                                                                                                    | Cadastramento        | Progra                   | mas                 | Propostas                    | Execução                       | 🚺 Inf. Gei              | renciais        |                      |
|----------------------------------------------------------------------------------------------------|----------------------|--------------------------|---------------------|------------------------------|--------------------------------|-------------------------|-----------------|----------------------|
|                                                                                                    | Cadastros            | Acomp                    | . e Fiscalização    | Prestação de Contas          | Administração                  | Banco                   | de Projetos     |                      |
|                                                                                                    | D TCE                | Verifica                 | ção de Regularidade |                              |                                |                         |                 |                      |
| Principal → Consultar Consultar Consulta | onvênio ▶ Prestação  | de Contas                |                     |                              |                                |                         |                 |                      |
| Prestação de C                                                                                                    | Contas               |                          |                     |                              |                                | 20113 - MINISTERIO DO I | PLANEJAMENTO,OR | CAMENTO E GESTAO     |
|                                                                                                    |                      |                          |                     |                              |                                |                         | Þ               | Convênio 709323/2017 |
| Resgate s<br>10/08/201                                                                                                    | solicitado coi<br>7. | n sucesso. Esta sol      | licitação será en   | caminhada à instituiç        | ão bancária. A efeti           | vação do resgat         | e está prevista | para recitat 🖂       |
| Dados Cumpri                                                                                                    | imento do Objeto     | Realização dos Objetivos | Relatórios Resga    | te Total Aplic. Saldo Remane | scente - OBTV                  | ompromisso Anexos       | Pareceres       | Iblicações           |
| Resgate de Salo                                                                                                    | do da Aplicaç        | ão                       |                     |                              |                                |                         |                 |                      |
| Data da Solicitação d                                                                                                    | do Resgate 0         | 7/08/2017                |                     |                              |                                |                         |                 |                      |
| Previsão de Resgate                                                                                                    | e <b>1</b>           | 0/08/2017                |                     |                              |                                |                         |                 |                      |
| Situação                                                                                                    | F                    | Resgate Solicitado       | Após esta           | a solicitação, a situação se | erá alterada para " <b>Res</b> | gate                    |                 |                      |
|                                                                                                    |                      | Voltar                   | Solicitad           | 0.                           |                                |                         |                 |                      |

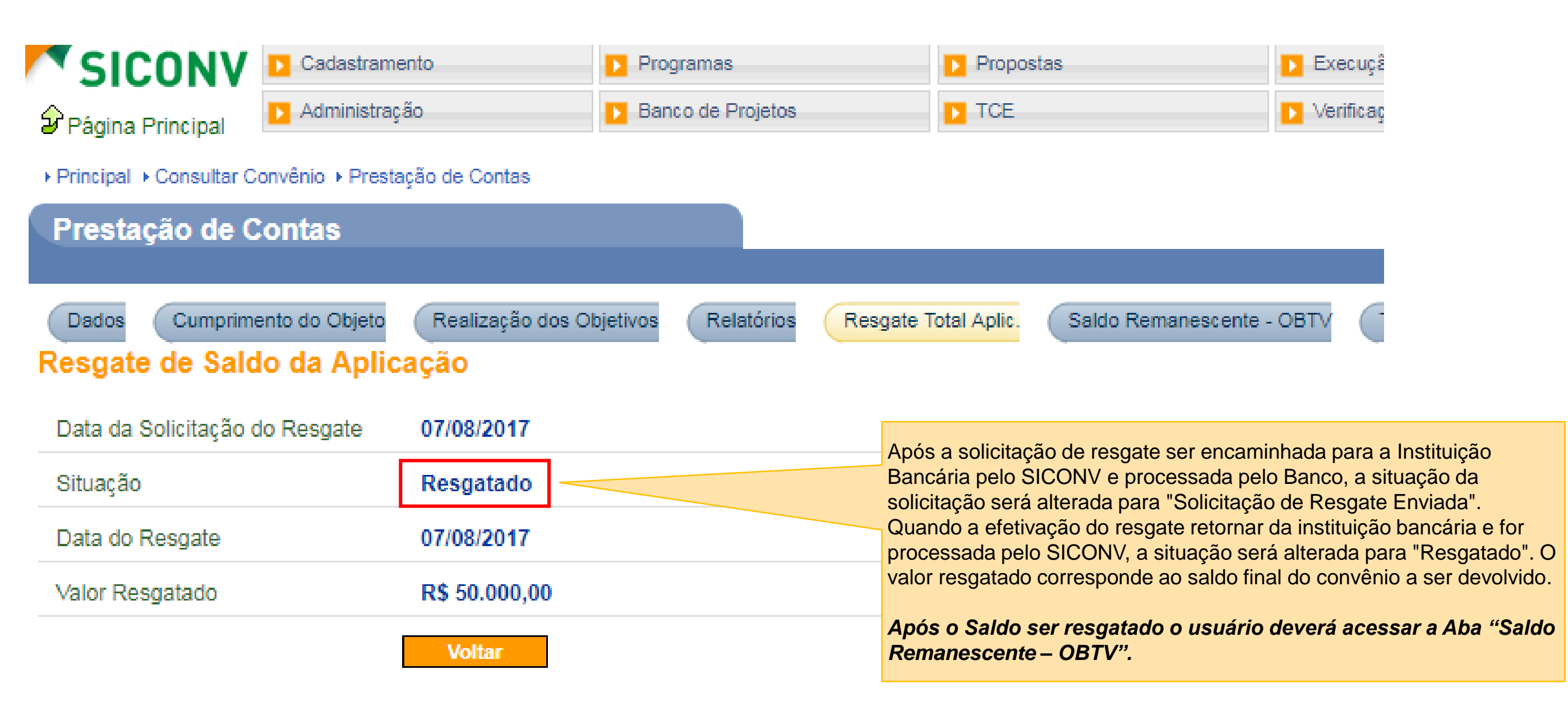

| SICONV               | Cadastramen        | nto               | Programas          | Propostas            | D Ex                      | ecução             | Inf. Gerence   | iais              | Cadastros            | Acomp. e Fiscalização          |
|----------------------|--------------------|-------------------|--------------------|----------------------|---------------------------|--------------------|----------------|-------------------|----------------------|--------------------------------|
|                      | Prestação de       | Contas            | Administração      | Banco de l           | Projetos 💽 TC             | E                  | Verificação    | de Regularidade   |                      |                                |
| ncipal → Consultar C | onvênio ► Prestaçã | ão de Contas      |                    |                      |                           |                    |                |                   |                      |                                |
| estacão de C         | ontas              |                   |                    |                      |                           |                    |                |                   | 20113 - MINISTERIO I | DO PLANEJAMENTO, ORCAMENTO E ( |
| <b>-</b>             |                    |                   |                    |                      |                           |                    |                |                   |                      | ► Convênio 837                 |
| ados Cumprime        | ento do Objeto     | Realização dos Ob | jetivos Relatórios | Resgate Total Aplic. | Saldo Remanescente - OBT∨ | Termo Compromisso  | Anexos Pa      | areceres Publicaç | ões                  |                                |
| ados Gerais          |                    |                   |                    |                      |                           |                    |                |                   |                      |                                |
|                      |                    |                   |                    |                      |                           |                    |                |                   |                      |                                |
| Jevolução de         | e Saldo Rem        | ianescente - C    | JEIV               |                      |                           |                    |                |                   |                      |                                |
| Nr. do Convênio      | (TV)               | 837638/2017       |                    |                      | Modalidade de Conv        | ênio CONT          | RATO DE REPASS | E O siste         | ema apresenta o      | s dados básicos do             |
| Data Início de Vig   | gência             | 14/02/2017        |                    |                      | Data Fim de Vigência      | a 31/12/           | 2017           | Convê             | nio '                |                                |
| Razão Social do      | Concedente         | MINISTERIO D      | OO PLANEJAMENTO    | , ORCAMENTO E GESTA  | 0                         |                    |                |                   |                      |                                |
| Razão Social do      | Convenente         | FUNDO MUNI        | CIPAL DE SAUDE     |                      |                           |                    |                |                   |                      |                                |
| Dados Financ         | ceiros do Co       | onvênio           |                    |                      |                           |                    |                | Os dad            | os financeiros de    | o Convênio, bem como o         |
| Desumes de Des       |                    |                   |                    |                      | Desurran de Contrar       | DÉ 40              | 000.00         | saldo rem         | anescente inforr     | nado pela Instituição          |
| Recursos de Rep      | Jasse              | R\$ 90.000,00     |                    |                      | Financeira                | anida R\$ 10.      | .000,00        | Bancária,         | o saldo das font     | es de recurso no SIAFI e       |
| Saldo Remanesc       | ente (Informado    | R\$ 50.000,00     |                    |                      | Saldo das Fontes de       | Recurso no R\$ 0,0 | 0              | valor dos         | rendimentos, qu      | e equivale à diferença         |
| pela Instituição B   | ancaria)           |                   |                    |                      | Siafi                     |                    |                | Instituição       | Bancária e o sa      | aldo das fontes de recurs      |
| Valor dos Rendin     | nentos             | R\$ 50.000,00     |                    |                      |                           |                    |                | no SIAFI,         | todos preenchid      | os automaticamente pelo        |
| Dados da Dev         | /olução            |                   |                    |                      |                           |                    |                | sistema,          |                      |                                |
| Data da Devoluçã     | ão                 | 07/08/2017        |                    |                      |                           |                    |                |                   |                      |                                |
| Devolução para a     | a Conta Única      | R\$ 45.000,00     |                    |                      | Devolução para o Co       | nvenente R\$ 5.0   | 00,00          | Os dado           | os referentes a c    | levolução são rateado          |
| Valor Total da De    | volução            | R\$ 50.000,00     |                    |                      |                           |                    |                | automatica        | amente conform       | e a regra de contra partic     |
|                      | -                  |                   |                    |                      |                           |                    |                | vinculado         | io Programa ao       | quai o instrumento esta        |
|                      |                    |                   |                    |                      |                           |                    |                | vintoulduo.       |                      |                                |
|                      |                    |                   |                    |                      |                           |                    |                |                   |                      |                                |

Devolução para Conta Única do Tesouro

| Fonte de Recursos                                       | Valor da Devolução   |
|---------------------------------------------------------|----------------------|
| 028044444 RENDIMENTO APLIC.FINANCEIRA-TRANSF.VOLUNTARIA | R\$ 45.000,00        |
|                                                         | Total: R\$ 45.000,00 |

# Devolução para o Convenente

| Fonte de Recursos                                                                                                    |                                                                |                                                                                                    | Valor da Devolução                                                                                                    |
|----------------------------------------------------------------------------------------------------|----------------------------------------------------------------|----------------------------------------------------------------------------------------------------|----------------------------------------------------------------------------------------------------|
| 028044444 RENDIMENTO APLIC.FINA                                                                                           | ANCEIRA-TRANSF.VOLUNTARIA                                      |                                                                                                    | R\$ 5.000,00                                                                                                    |
|                                                                                                    |                                                                |                                                                                                    | Total: R\$ 5.000.00                                                                                                    |
| Deseja realizar a devolução com base                                                                                      | nos valores calculados pelo SICONV ou prefere informar manualr | mente os valores a serem devolvidos? 🕐                                                                                                 | O sistema exibirá 3 opções de devolução:                                                                                                    |
| <ul> <li>Devolução com base nos valo</li> <li>Devolução com base nos valo</li> <li>Não há saldo remanescente a</li> </ul> | ores informados manualmente pelo convenente<br>ser devolvido   | Na opção "1", o SICONV calcula quanto será devolvido para a<br>União e/ou para o convenente, incluindo os rendimentos de<br>aplicação. |                                                                                                    |
| Dados Bancários do Conven<br>Banco                                                                                        | ente<br>101 🕓                                                  | Agência                                                                                                    | Entretanto, há casos em que os valores calculados pelo SICONV não<br>estão corretos em virtude de fatores externos, tais como os descritos<br>abaixo                                                                                                    |
| Conta-Corrente 5                                                                                                    | 5                                                              | ,                                                                                                    | <ul> <li>A contrapartida não foi depositada pelo convenente.</li> </ul>                                                                                                    |
| Dados Complementares                                                                                                    |                                                                |                                                                                                    | O valor da contrapartida foi depositado parcialmente pelo convenente e diverge do valor     colabrada                                                                                                    |
| Observação* C                                                                                                    | Devolução do Saldo remanescente<br>Caracteres restantes: 4969  | 1                                                                                                    | <ul> <li>O convenente consegue, de alguma forma junto ao banco, efetuar movimentação financeira fora do SICONV provocando, assim, a perda do controle do saldo contábil (SIAFI) e do saldo financeiro (SICONV).</li> <li>O usuário utiliza, indevidamente, a funcionalidade "Devolução de Recursos" para devolver os recursos após o encerramento do convênio (o correto seria utilizar a funcionalidade "Devolução do Saldo Remanescente"). Isso gera distorção nos valores finais o diversôncias no cólculo do SICONV/</li> </ul>                                                                                                    |
| Documento Digitalizado                                                                                                    | Escolher arquivo Nenhum arquivo selecionado Incluir            |                                                                                                    | <ul> <li>O banco, em certos casos, informa incorretamente o valor resgatado ou o saldo</li> </ul>                                                                                                    |
| Não há registros a exibir.<br>Sa                                                                                          | Ivar Rascunho Incluir Devolução Voltar                         |                                                                                                    | <ul> <li>Houve um bloqueio judicial ocasionando o saque de parte do recurso da conta bancária do convênio. Consequentemente, o saldo bancário não está compatível com os saldos financeiro e contábil do SICONV / SIAFI, respectivamente.</li> <li>Vale ressaltar que tais fatores externos provocam distorções nos valores calculados pelo SICONV. Uma distorção típica é "rendimento negativo". Sendo assim, nesses casos o usuário poderá optar por investigar o que provocou o problema e corrigi-lo para poder utilizar a opção "1" – Devolução com base nos valores calculados pelo SICONV. Na impossibilidade de solução desse problema, o usuário irá devolver os recursos por meio da opção "2" – Devolução com base nos valores informados manualmente pelo convenente.</li> </ul> |

#### Devolução de Saldo Remanescente - OBTV

| Nr. do Convênio (TV)       | 837638/2017                                    | Modalidade de Convênio | CONTRATO DE REPASSE |
|----------------------------|------------------------------------------------|------------------------|---------------------|
| Data Início de Vigência    | 14/02/2017                                     | Data Fim de Vigência   | 31/12/2017          |
| Razão Social do Concedente | MINISTERIO DO PLANEJAMENTO, ORCAMENTO E GESTAO |                        |                     |
| Razão Social do Convenente | FUNDO MUNICIPAL DE SAUDE                       |                        |                     |

#### Dados Financeiros do Convênio

| Recursos de Repasse                                         | R\$ 90.000,00 | Recursos de Contrapartida<br>Financeira | R\$ 10.000,00 |
|-------------------------------------------------------------|---------------|-----------------------------------------|---------------|
| Saldo Remanescente (Informado<br>pela Instituição Bancária) | R\$ 50.000,00 | Saldo das Fontes de Recurso no<br>Siafi | R\$ 0,00      |
| Valor dos Rendimentos                                       | R\$ 50.000,00 |                                         |               |
| Dados da Devolução                                          |               |                                         |               |
| Data da Devolução                                           | 07/08/2017    |                                         |               |
| Devolução para a Conta Única                                | R\$ 45.000,00 | Devolução para o Convenente             | R\$ 5.000,00  |
| Valor Total da Devolução                                    | R\$ 50.000,00 |                                         |               |

#### Devolução para Conta Única do Tesouro

| Fonte de Recursos                                        | Valor da Devolução   |
|----------------------------------------------------------|----------------------|
| 0280444444 RENDIMENTO APLIC.FINANCEIRA-TRANSF.VOLUNTARIA | R\$ 45.000,00        |
|                                                          | Total: R\$ 45.000,00 |

#### Devolução para o Convenente

| Fonte de Recursos                                        | Valor da Devolução  |
|----------------------------------------------------------|---------------------|
| 0280444444 RENDIMENTO APLIC.FINANCEIRA-TRANSF.VOLUNTARIA | R\$ 5.000,00        |
|                                                          | Total: R\$ 5.000,00 |
|                                                          |                     |

Deseja realizar a devolução com base nos valores calculados pelo SICONV ou prefere informar manualmente os valores a serem devolvidos?

- Devolução com base nos valores calculados pelo SICONV
- Devolução com base nos valores informados manualmente pelo convenente
- Não há saldo remanescente a ser devolvido

Avançar Voltar

A devolução do saldo remanescente com base nos valores informados manualmente pelo convenente **exige prévia análise e aprovação do concedente**. O convenente deverá justificar a necessidade de informar manualmente os valores a serem devolvidos e submeter essa solicitação à apreciação do concedente / Instituição Mandatária. Uma vez aprovada a devolução com base nos valores informados pelo convenente.

| Prestação de Contas                                                                                                    |
|----------------------------------------------------------------------------------------------------|
| ► Convênio 837638/                                                                                                    |
| A Devolução do Saldo Remanescente com base nos valores informados pelo convenente exige prévia análise e aprovação do concedente. Justifique a necessidade de <sup>fechar</sup><br>informar manualmente os valores a serem devolvidos e submeta à apreciação do mesmo. Alertamos que uma vez aprovada a devolução com base nos valores informados<br>manualmente pelo convenente, a mesma não mais poderá ser realizada com base nos valores calculados pelo SICONV. |
| Dados Cumprimento do Objeto Realização dos Objetivos Relatórios Resgate Total Aplic. Saldo Remanescente - OBTV Termo Compromisso Anexos Pareceres Publicações                                                                                                    |
| Dados Gerais Solicitação                                                                                                    |
| Solicitação de Devolução com base em valores informados pelo Convenente                                                                                                    |
| Justificativa * O usuário deverá solicitar ao concedente a devolução com base nos valores informados justificando os motivos da devolução manual e                                                                                                    |
| Anexos da Solicitação do Convenente                                                                                                    |
| Anexo Escolher arquivo Nenhum arquivo selecionado Incluir                                                                                                    |

![](_page_11_Picture_1.jpeg)

| SICONV                  | Cadastrame                    | nto 💽 Pro                | gramas             | Propostas                       | Execução                       | Inf. Gerenciais             | Cadastros          | Acomp. e Fiscalização               |
|-------------------------|-------------------------------|--------------------------|--------------------|---------------------------------|--------------------------------|-----------------------------|--------------------|-------------------------------------|
| Página Principal        | Prestação de                  | e Contas 🚺 Ad            | ministração        | Banco de Projetos               | D TCE                          | Verificação de Regularidade |                    |                                     |
| Principal → Consultar C | Convênio + Presta             | ção de Contas            |                    |                                 |                                |                             |                    |                                     |
| Prestação de (          | Contas                        |                          |                    |                                 |                                |                             | 20113 - MINISTERIC | DO PLANEJAMENTO, ORCAMENTO E GESTAC |
|                         |                               |                          |                    |                                 |                                |                             |                    | ▶ Convênio 837638/201               |
| Dados Cumprim           | nento do Objeto               | Realização dos Objetivos | Relatórios Resgate | Total Aplic. Saldo Remanescente | - OBTV Termo Compromisso       | Anexos Pareceres Public     | cações             |                                     |
| Dados Gerais            | olicitação Val                | ores Devolução           |                    |                                 |                                |                             |                    |                                     |
| Solicitação d           | le Devoluçã                   | o com base em va         | informados p       | elo Convenente                  |                                |                             |                    |                                     |
| Número da Solic         | citação                       | 1                        | Sata e             | Hora da Solicitação 07/0        | 08/2017 14:43:37               |                             |                    |                                     |
| Situação                |                               | Aprovada                 |                    | 043.                            | .064.411-64 - WESLEY SILVA PER | REIRA MARQUES               |                    |                                     |
| Justificativa *         |                               | Devolução de recurs      | s0                 |                                 |                                |                             |                    |                                     |
| Anexos da Solid         | c <mark>itaç</mark> ão do Cor | ivenente                 |                    |                                 |                                |                             |                    |                                     |
| Não há registros a e    | exibir.                       |                          | Ар                 | ós a aprovação do cono          | cedente o sistema dispo        | onibilizará                 |                    |                                     |
| Análise do C            | oncedente                     |                          | ac                 | pçao " <b>vaiores Devolu</b> o  | çao".                          |                             |                    |                                     |
| Data e Hora da /        | Análise                       | 07/08/2017 14:46:18      | Respo              | nsável pela Análise 930.        | .118.811-20 - RODRIGO JOSE SA  | NTOS LOPES                  |                    |                                     |
| Justificativa *         |                               |                          |                    |                                 |                                |                             |                    |                                     |
| Anexos da Anál          | lise do Conceo                | lente                    |                    |                                 |                                |                             |                    |                                     |
| Não há registros a e    | exibir.                       |                          |                    |                                 |                                |                             |                    |                                     |
|                         |                               | Voltar                   |                    |                                 |                                |                             |                    |                                     |

| Dados Cumprimento do Objeto                       | Realização dos Objetivos Relatórios Resgate Total Aplic. Salo | do Remanescente - OBTV Termo Com                        | promisso Anexo    | Pareceres Publicações                                                                                                    |
|---------------------------------------------------|---------------------------------------------------------------|---------------------------------------------------------|-------------------|----------------------------------------------------------------------------------------------------|
| Dados Gerais Solicitação Valore                   | es Devolução                                                  |                                                         |                   |                                                                                                    |
| Dados Financeiros do Co                           | onvênio 🕜                                                     |                                                         |                   |                                                                                                    |
| Recursos de Repasse                               | R\$ 90.000,00                                                 | Recursos de Contrapartida<br>Financeira                 | R\$ 10.000,00     |                                                                                                    |
| Saldo das Fontes de Recurso no<br>Siafi           | R\$ 0,00                                                      |                                                         |                   |                                                                                                    |
| Valor do Saldo Bancário                           |                                                               | Data de Competência                                     |                   |                                                                                                    |
| Dados da Devolução                                |                                                               |                                                         |                   |                                                                                                    |
| Data da Devolução                                 | 07/08/2017                                                    | Situação Atual do Registro                              | Movimentação F    | inanceira em Elaboração                                                                                                    |
| Valor Principal da Devolução para a<br>União      | a 80.000,00                                                   | Valor Principal da Devolução para o<br>Convenente       | 8.000,00          |                                                                                                    |
| Valor dos Rendimentos de Aplicaçã<br>para a União | áo                                                            | Valor dos Rendimentos de Aplicação<br>para a Convenente |                   |                                                                                                    |
| Valor da Devolução para a União                   | R\$ 80.000,00                                                 | Valor da Devolução para o<br>Convenente                 | R\$ 8.000,00      |                                                                                                    |
| Valor Total da Devolução                          | R\$ 88.000,00                                                 |                                                         |                   | O sistema disponibilizará os campos a serem preenchidos                                                                                                    |
| Observação                                        | Devolução Parcial<br>Caracteres restantes: 213                |                                                         |                   | de forma manual para a devolução, o campo "Observação"<br>e os "dados bancários do convenente" logo após o<br>preenchimento basta clicar em Salvar como Rascunho ou<br>Incluir a devolução. |
| Dados Bancários do Conv                           | venente                                                       |                                                         |                   |                                                                                                    |
| Banco                                             | 001                                                           | Agência<br>(Informar somente o número da agência,       | 2032<br>sem o DV) |                                                                                                    |
| Conta-Corrente                                    | 5332 5                                                        |                                                         |                   |                                                                                                    |
| Documentos Digitalizados                          | \$                                                            |                                                         |                   |                                                                                                    |
| Documento Digitalizado                            | Escolher arquivo Nenhum arquivo selecionado Incluir           |                                                         |                   |                                                                                                    |
| Não há registros a exibir.                        |                                                               |                                                         |                   |                                                                                                    |
|                                                   | Salvar Rascunho Incluir Devolução Voltar                      |                                                         |                   |                                                                                                    |

| Dados Cumprimento do Objeto F                      | Realização dos Objetivos Relatórios Re         | esgate Total Aplic. Saldo Rem                                     | nanescente - OBTV                                               | Compromisso Anexos                                                   | Pareceres Publicações |
|----------------------------------------------------|------------------------------------------------|-------------------------------------------------------------------|-----------------------------------------------------------------|----------------------------------------------------------------------|-----------------------|
| Dados Gerais Solicitação Valores                   | s Devolução                                    |                                                                   |                                                                 |                                                                      |                       |
| Dados Financeiros do Co                            | onvênio 🕜                                      |                                                                   |                                                                 |                                                                      |                       |
| Recursos de Repasse                                | R\$ 90.000,00                                  | Rec<br>Fina                                                       | cursos de Contrapartida<br>anceira                              | R\$ 10.000,00                                                        |                       |
| Saldo das Fontes de Recurso no<br>Siafi            | R\$ 0,00                                       |                                                                   |                                                                 |                                                                      |                       |
| Valor do Saldo Bancário                            |                                                | Dat                                                               | a de Competência                                                |                                                                      |                       |
| Dados da Devolução                                 |                                                |                                                                   |                                                                 |                                                                      |                       |
| Data da Devolução                                  | 07/08/2017                                     | Situ                                                              | uação Atual do Registro                                         | Movimentação Finan                                                   | ceira em Elaboração   |
| Valor Principal da Devolução para a<br>União       | 80.000,00                                      | Incluir Devolução                                                 | aa mayimaataa <sup>x</sup> aa finansaisaa a                     | erão porados. O usuário podo                                         |                       |
| Valor dos Rendimentos de Aplicação<br>para a União | 0                                              | apenas autorizá-las ou recusá-<br>realmente incluir a Devolução o | las. Para mais informações cliq<br>do Saldo Remanescente do con | erao geradas. O usuano pode<br>je no ícone "Ajuda". Deseja<br>vênio? | 18                    |
| Valor da Devolução para a União                    | R\$ 80.000,00                                  | L                                                                 | Confirmar Cancela                                               |                                                                      |                       |
| Valor Total da Devolução                           | R\$ 88.000,00                                  |                                                                   |                                                                 |                                                                      |                       |
| Observação                                         | Devolução Parcial<br>Caracteres restantes: 230 | - <u></u>                                                         |                                                                 |                                                                      |                       |
| Dados Bancários do Conv                            | enente                                         |                                                                   |                                                                 |                                                                      |                       |
| Banco                                              | 001                                            | Agé<br>(Infe                                                      | ência<br>ormar somente o número da agê                          | 2032<br>ncia, sem o DV)                                              |                       |
| Conta-Corrente                                     | 5332 5                                         |                                                                   |                                                                 |                                                                      |                       |
| Documentos Digitalizados                           |                                                |                                                                   |                                                                 |                                                                      |                       |
| Documento Digitalizado                             | Escolher arquivo Nenhum arquivo                | selecionado Incluir                                               |                                                                 |                                                                      |                       |
| Não há registros a exibir.                         |                                                |                                                                   |                                                                 |                                                                      |                       |
| S                                                  | alvar Rascunho Incluir Devolução V             | oltar                                                             |                                                                 |                                                                      |                       |

| SICONV                  | Cadastramento              | Programas                    | Propos               | stas 🗾 Ex                 | ecução            | Inf. Gere | enciais            | Cadastro | 3                  | Acomp. e Fiscalização                  |
|-------------------------|----------------------------|------------------------------|----------------------|---------------------------|-------------------|-----------|--------------------|----------|--------------------|----------------------------------------|
|                         | Prestação de Contas        | Administração                | Banco                | de Projetos 🔁 TC          | E                 | Verificaç | ão de Regularidade |          |                    |                                        |
| Principal → Consultar C | onvênio ▶ Prestação de Cor | ntas                         |                      |                           |                   |           |                    |          |                    |                                        |
| Prestação de C          | Contas                     |                              |                      |                           |                   |           |                    | 20113 -  | MINISTERIO DO PLAN | IEJAMENTO, ORCAMENTO E GESTAG          |
|                         |                            |                              |                      |                           |                   |           |                    |          |                    | <ul> <li>Convênio 837638/20</li> </ul> |
| Moviment                | tações de Devoluç          | ção do Saldo Remanes         | scente geradas co    | om sucesso.               |                   |           |                    |          |                    | fechar 🔀                               |
| Dados Cumprim           | ento do Objeto Realiza     | ção dos Objetivos Relatórios | Resgate Total Aplic. | Saldo Remanescente - OBTV | Termo Compromisso | Anexos    | Pareceres Pub      | icações  |                    |                                        |
| Dados Gerais Mo         | ovimentações Histórico     |                              |                      |                           |                   |           |                    |          |                    |                                        |
| Devolução o             | de Saldo Remanes           | scente - OBTV                |                      |                           |                   |           |                    |          |                    |                                        |
| Número da Mo            | vimentação                 |                              |                      |                           |                   |           |                    |          |                    |                                        |
| Tipo de Movim           | entação To                 | odos                         | •                    |                           |                   |           |                    |          |                    |                                        |
|                         | C                          | onsultar                     |                      |                           |                   |           |                    |          |                    |                                        |

| Número  | Data                                       | Valor Total da Devolução (R\$) | Тіро                        | Situação                                  |  |
|---------|--------------------------------------------|--------------------------------|-----------------------------|-------------------------------------------|--|
| 4038815 | 07/08/2017                                 | 8.000,00                       | Devolução para o Convenente | Movimentação Financeira Incluída Detalhar |  |
| 4038814 | 07/08/2017                                 | 80.000,00                      | Devolução para Conta Única  | Movimentação Financeira Incluída Detalhar |  |
|         | *Total de Saldo<br>Remanescente Devolvido: | 0,00                           |                             |                                           |  |

Opções para exportar: 🔛 CSV 🕷 EXCEL 🔮 XML 🔂 PDF

\* O campo "Total de Saldo Remanescente Devolvido" exibido nessa tela no final da lista de movimentações financeiras, representa o valor total de saldo remanescente devolvido até o momento, ou seja, esse campo corresponde ao somatório dos valores das movimentações de devolução cuja situação é igual a "Concluída" ou "Conciliada". Portanto, as movimentações de devolução com situação diferente destas não fazem parte do total devolvido.

![](_page_15_Picture_4.jpeg)

O SICONV irá gerar duas movimentações financeiras de devolução do saldo remanescente, caso haja valores a devolver para a União e para o convenente. Portanto, as duas movimentações financeiras deverão ser autorizadas pelo <u>Gestor Financeiro do</u> <u>Convenente</u> e pelo <u>Ordenador de Despesas OBTV</u>. "Enquanto houver saldo bancário, o convenente poderá realizar quantas devoluções do saldo remanescente forem necessárias".

### Dados da Devolução

| Data da Devolução            | 07/08/2017    |
|------------------------------|---------------|
| Devolução para a Conta Única | R\$ 45.000,00 |
| Valor Total da Devolução     | R\$ 50.000,00 |
|                              |               |

# Devolução para Conta Única do Tesouro

| 0280444444 RENDIMENTO APLIC FINANCEIRA-TRANSF. VOLUNTARIA |
|-----------------------------------------------------------|

# Devolução para o Convenente

#### Fonte de Recursos

0280444444 RENDIMENTO APLIC.FINANCEIRA-TRANSF.VOLUNTARIA

Deseja realizar a devolução com base nos valores calculados pelo SICONV ou prefere informar manualmente os

Devolução com base nos valores calculados pelo SICONV

Devolução com base nos valores informados manualmente pelo convenente

Não há saldo remanescente a ser devolvido

Avançar Voltar

A opção "3" é utilizada quando não há Saldo Remanescente a ser devolvido no momento do final da vigência do respectivo instrumento. Porém, alguns pontos devem ser observados sempre que o usuário escolher essa opção.

- Se existir algum rascunho de devolução do saldo remanescente, significa que existe alguma devolução em andamento. Portanto, ao escolher essa opção, o rascunho será excluído (se confirmado pelo usuário), visto que o próprio usuário está afirmando que não há valor a ser devolvido.
- Se existir alguma movimentação financeira de devolução do saldo remanescente na situação "Incluída" e/ou "Autorizada Gestor Financeiro", também significa que existe uma devolução em andamento. Nesse caso, é necessário recusar as movimentações financeiras de devolução por meio da funcionalidade "Autorizar Movimentação Financeira" no menu "Execução".
- Se existir alguma solicitação do convenente, para devolver o saldo remanescente com valores informados manualmente, que ainda não tenha sido nem aprovada e nem reprovada pelo concedente, o sistema irá informar ao usuário, por meio de uma mensagem na tela, e irá excluir tal solicitação, caso o usuário confirme.
- Se o Siconv identificar que existem valores na aba "Saldo Remanescente OBTV", o sistema irá questionar o usuário se o mesmo tem certeza que não existem valores a serem devolvidos. Na hipótese do usuário confirmar tal informação, o mesmo estará afirmando que a conta bancária do convênio não possui saldo. Consequentemente, caso haja saldo na conta, este não será devolvido.

00 00

![](_page_17_Picture_0.jpeg)

![](_page_17_Picture_1.jpeg)